# TUTORIEL communiquer avec ses proches SKYPE

(SOURCE:Les fiches parents ,Parentalité et numérique ,parents07, réalisé par numérian) modifié par Maxime Cadi AICLA

| 1 Installer Skype                                                                                                    |                                                                                                    | Microsoft Skype Tölchurgements Skypertöliphane Numéra Skype Fonctionnal                               | Ka Preduita u Oktoninala Paide u |
|----------------------------------------------------------------------------------------------------|----------------------------------------------------------------------------------------------------|----------------------------------------------------------------------------------------------------|----------------------------------|
| Allez sur internet, taper<br>dans votre recherche:<br><u>https://www.skype.com/fr/</u><br>Cliquez sur<br>Télécharger |                                                                                                    | Skype permet de rester<br>en contact facilement<br>Parlez. Discutez. Collaborez.<br>Tétécharger Skype |                                  |
| Skype                                                                                                    |                                                                                                    |                                                                                                    |                                  |
| Choisissez la version Skype en fonction<br>de votre ordinateur : Windows, Mac,<br>Linux en cliquant sur :            | Skype pour ordinateur de bureau<br>Biponibie pou Windows, Nac (5X ard Linux:<br>In Stategaper Style su zotate protoco and analysis<br>extension of a stategaper subscription of a stategaper subscripti |                                                                                                    |                                  |
| Toutes les versions de Windows peuvent recevoir Skype                                                                | Contract and a contract of the second of the second of the          |                                                                                                    |                                  |

Le téléchargement du programme se lance automatiquement.

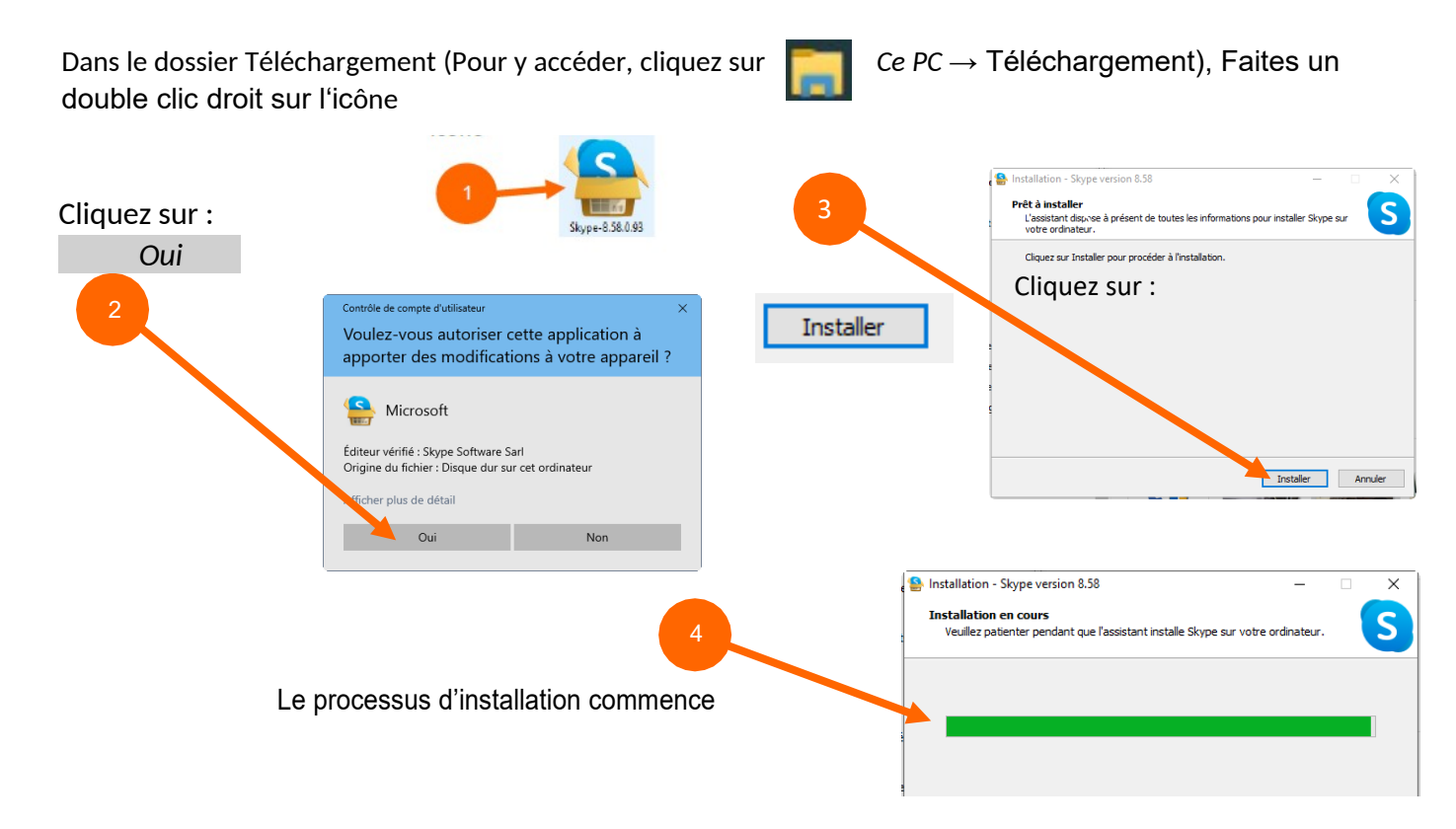

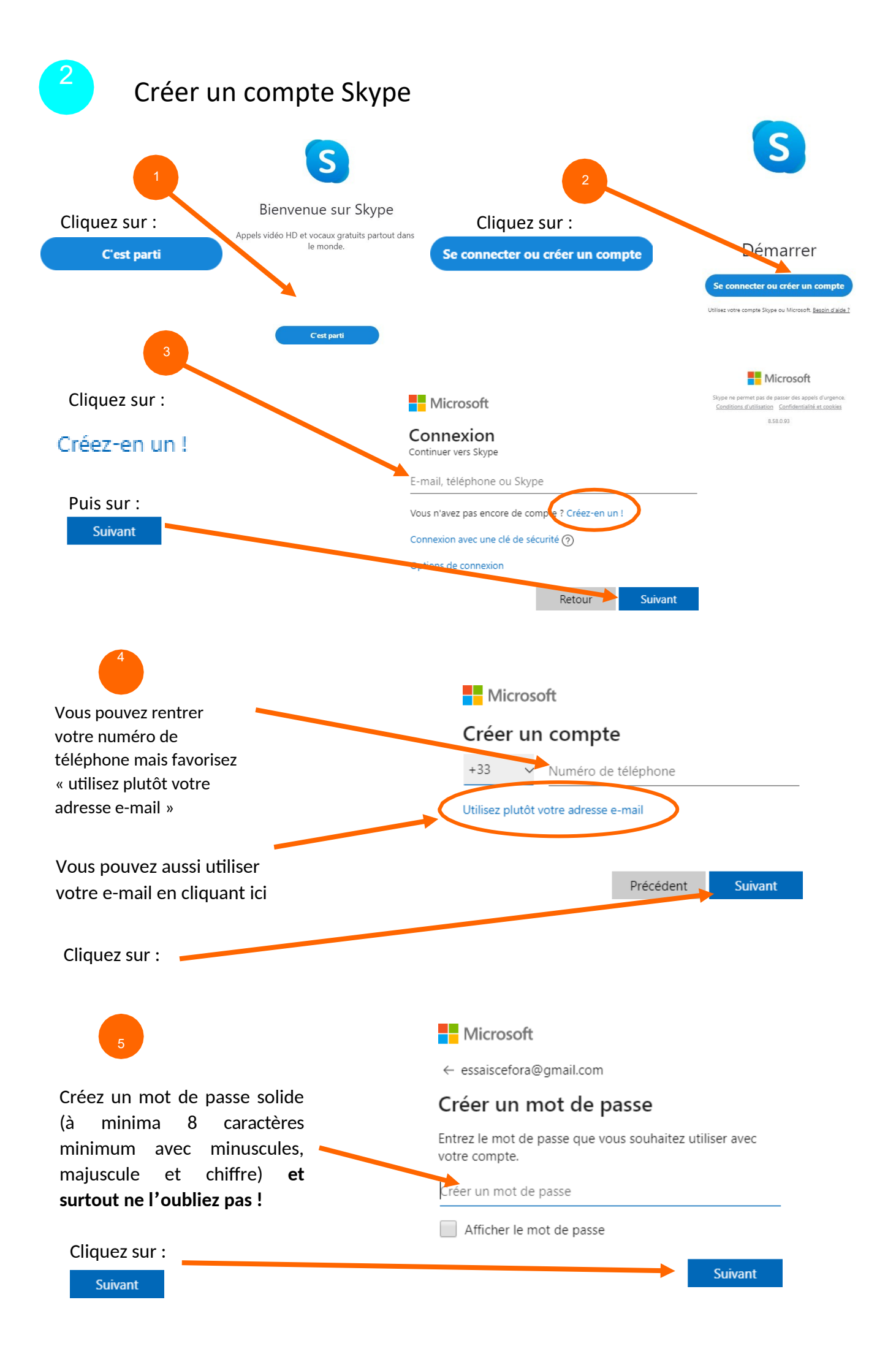

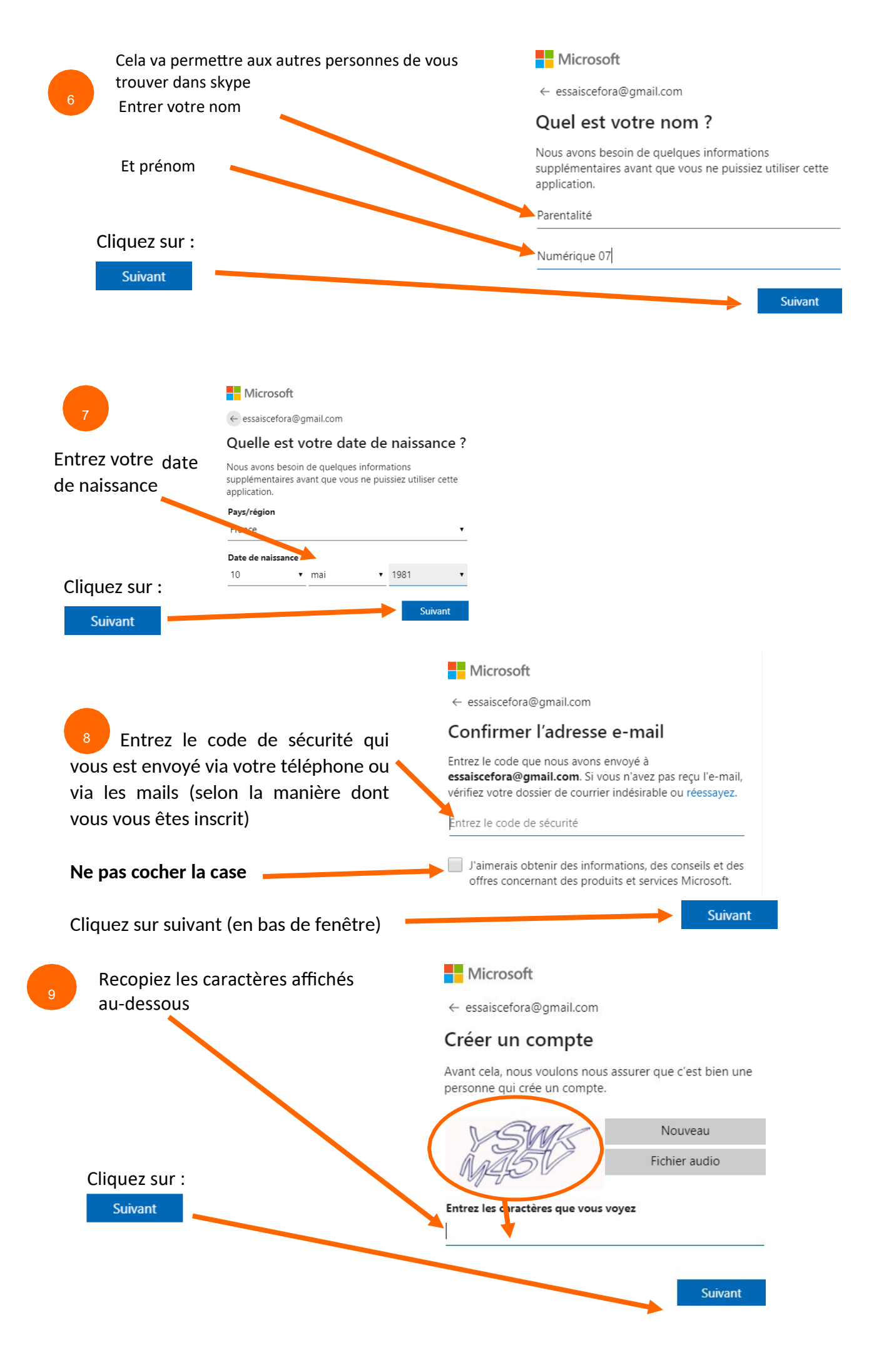

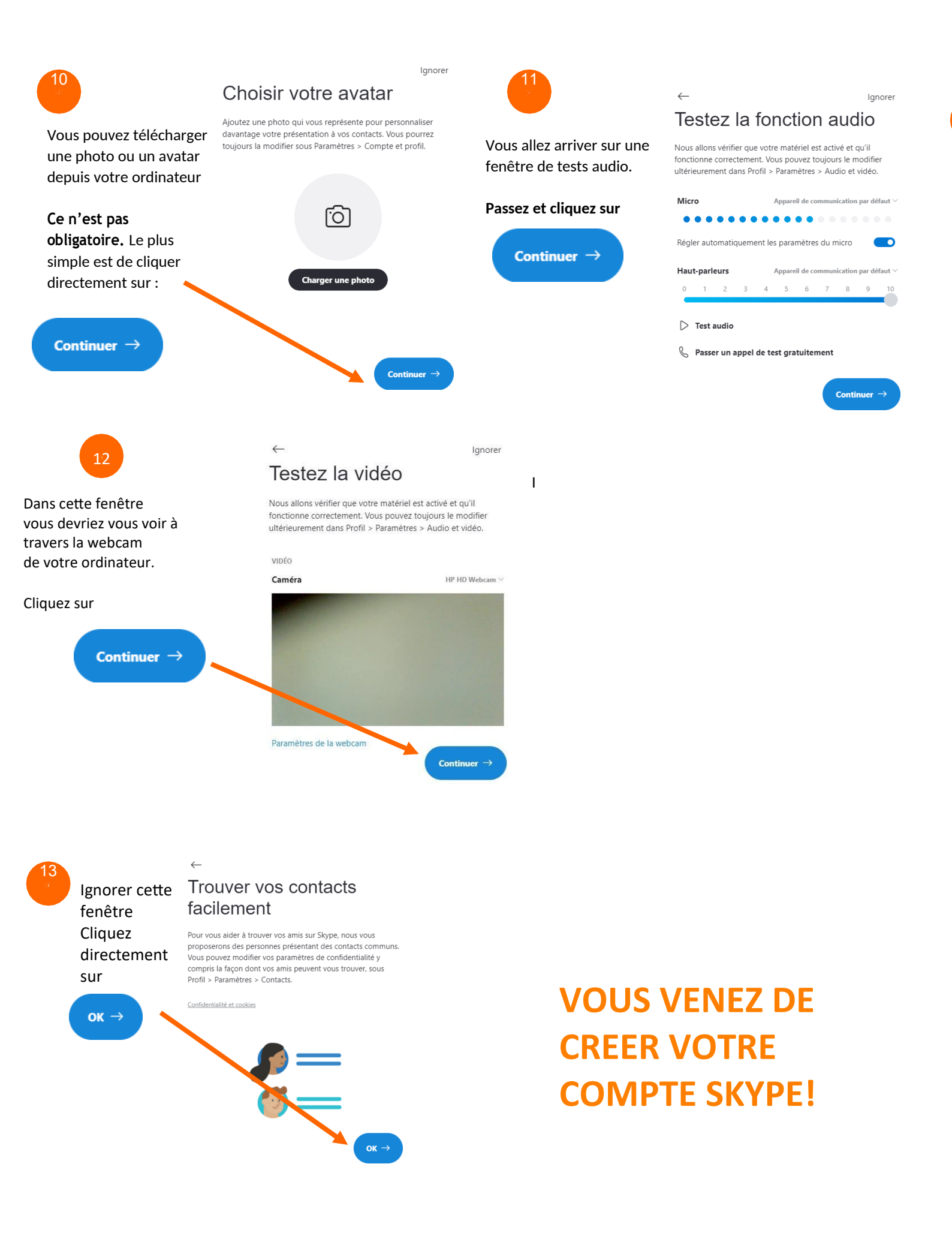

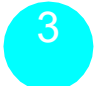

# Utiliser Skype

## CHERCHER QUELQU'UN POUR COMMENCER UN APPEL

Cliquez gauche dans la barre de recherche

Entrez le nom de la personne ou, c'est préférable, son pseudo Skype (si la personne vous l'a communiqué)

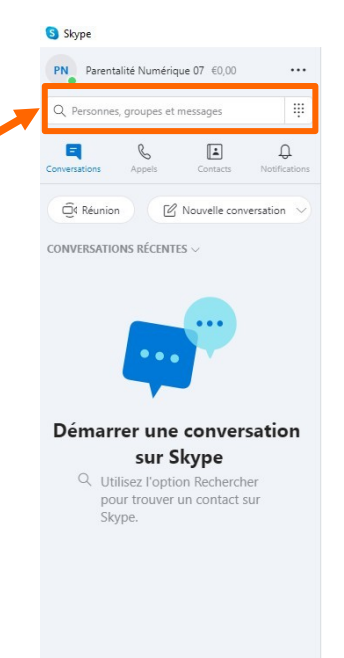

Bienvenue,

Dites à vos amis ce que vous faites

- 🗆 ×

D

Recherchez une personne pour démarrer une conversation ou accédez aux contacts pour savoir qui est en ligne.

Démarrer une conversation

Vous êtes connecté(e) en tant que *essaiscefora@gmail.com* Si vous ne voyez pas vos contacts ou l'historique des conversations, essayez de changer de compte.

En savoir plus

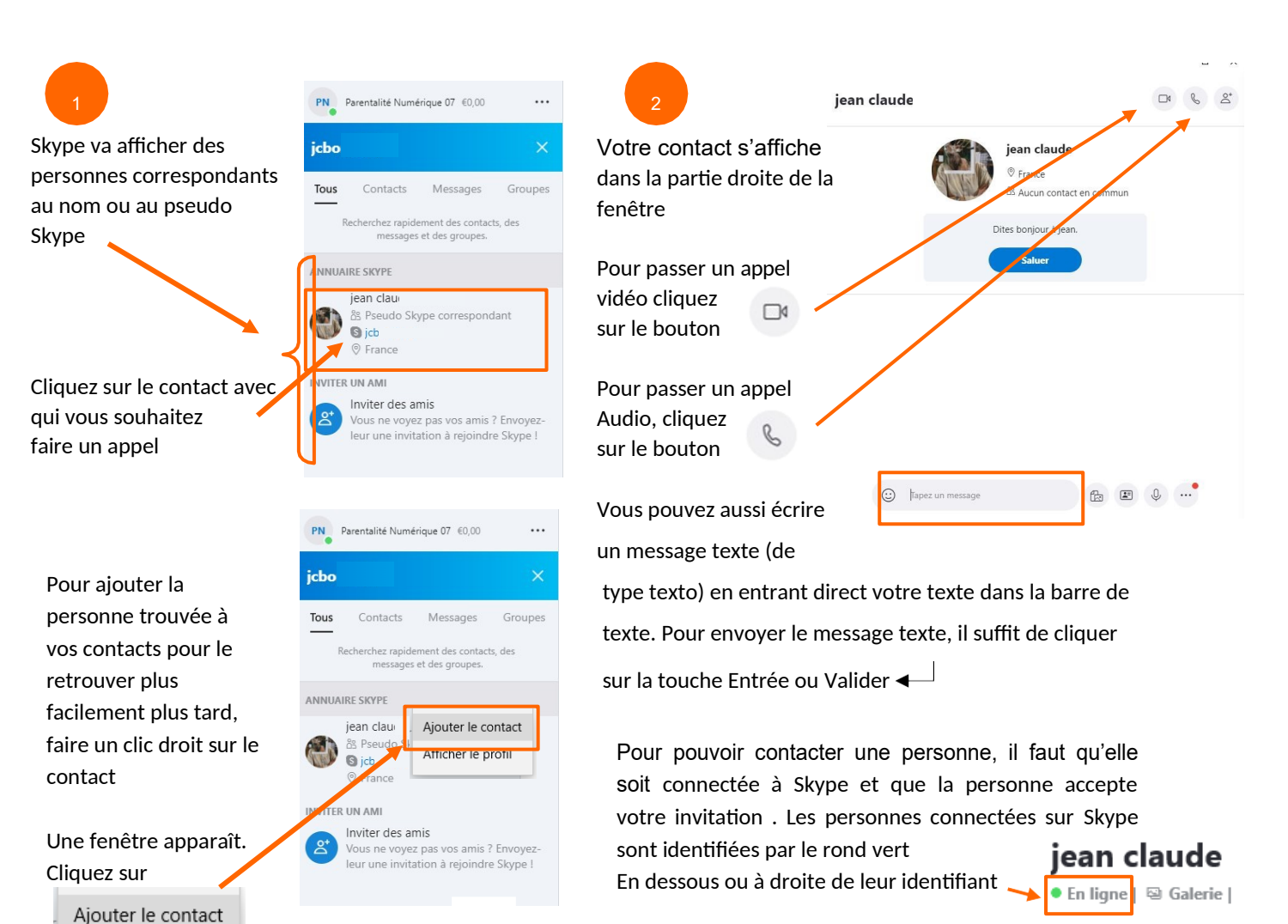

COMMENCER UN APPEL VIDÉO AVEC UN DE SES CONTACTS

Une fois la personne entrée dans vos contacts, vous pouvez facilement communiquer avec elle.

Pour accéder à vos contacts, cliquez sur l'icône contact

La liste de vos contacts s'affiche dans la partie base de la fenêtre (Par défaut, il y a toujours un contact Echo/Sound Test Service, cela est tout à fait normal)

Pour communiquer avec un contact, il suffit de cliquer sur celui-ci (il deviendra bleu).

Si ce contact est en ligne, un point vert apparaît en bas de votre contact, s'il est hors ligne le point est orange.

PN Parentalité Numérique 07 €0,00 ... 40 Q Personnes, groupes et messages Ξ ÷ Û R A\* Nouveau contact MES CONTACTS ~ Vérifiez les paramètres des contacts മ്പ X pour gérer qui peut vous trouver et vous voir sur Skype. Echo / Sound Test Service . jean cla Contact en ligne

disponible

### jean claι

🤒 Vu il y a 15 h | 🖼 Galerie | 🔍 Rechercher

Contact hors ligne

Non connecté

#### LANCER UN APPEL VIDEO

Cliquez sur l'icône de votre contact puis sur l'icône 🔤 (en haut , à droite de la fenêtre Skype) , votre appel vidéo va commencer.

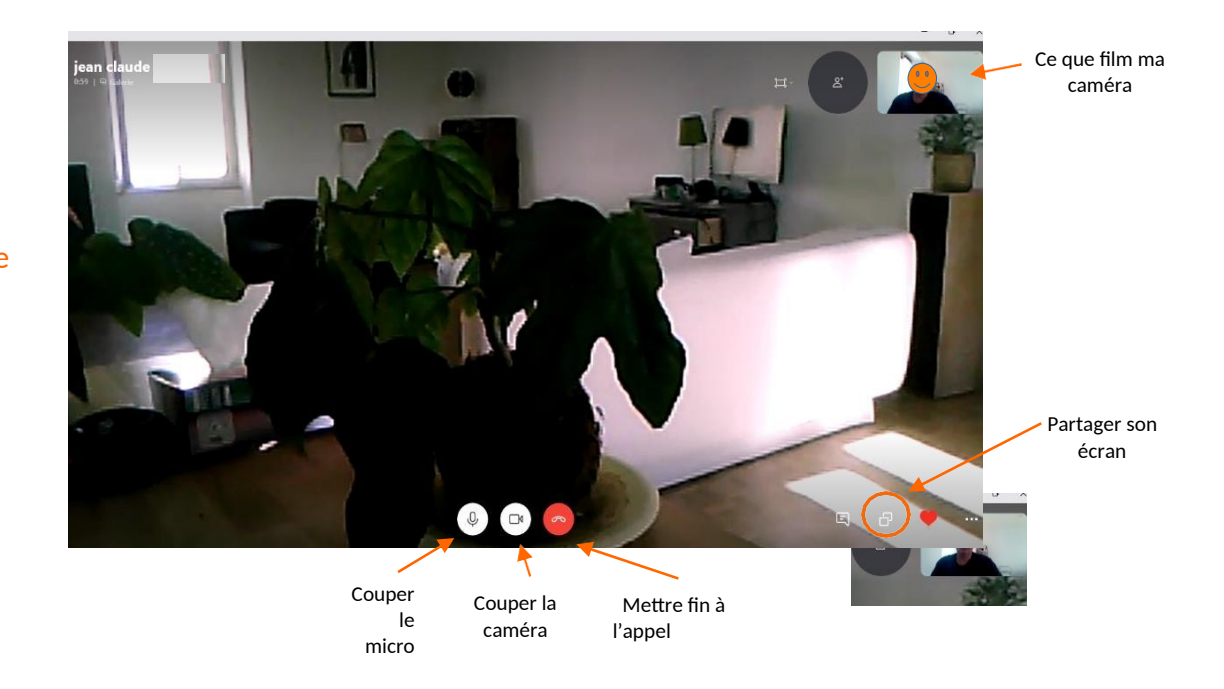

L'interface Skype sur ordinateur

Une fois l'appel Skype lancé, il suffit de se placer devant son ordinateur. On peut voir comment notre interlocuteur nous voit grâce à la petite fenêtre située en haut à droite

On peut à tout moment couper le micro ou la caméra en cliquant sur les boutons suivant :

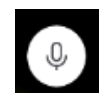

Pour couper le micro

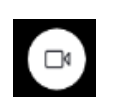

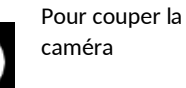

En coupant le micro au la caméra, vous ne mettez pas fin à l'appel

#### TERMINER L'APPEL VIDEO

Pour terminer une session Skype, il suffit de cliquer sur le bouton

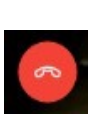

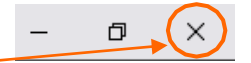

Puis de fermer la fenêtre Skype en cliquant sur la croix en haut à droite